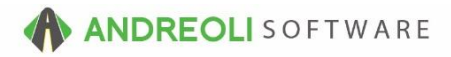

### Tickets – DOT # Entry & Registration AV #635

## About:

<u>Federal Law</u> requires dealers to provide DOT #'s and offer registration to tire customers. Registering tires allows the manufacturer to contact the buyer in case of a recall. To aid your business with compliance of this law, BPOS has several tools available.

#### Tire Registration Compliance Tools

**#1 - Warn on Missing DOT#** - BPOS can be set to warn a user of missing DOT#'s on retail tire sale tickets. This warning appears when the user attempts to close out the ticket without adding DOT#s.

**#2 - Force DOT# Entries** - BPOS can be set to force a user to add DOT#'s on all retail tire sale tickets. This must be completed by the user before the ticket can be finalized and closed.

**#3 - Missing DOT# Report** - BPOS can report all retail tire sale tickets that did not have DOT#'s added to the ticket. However, this report would not be necessary if using #2 - Force DOT# Entries setting.

**#4 - CIMS Online Registration** - BPOS is integrated with <u>CIMS Tire Registration</u>. This 3rd party service automatically registers all DOT#'s entered on closed HITS tickets. (The CIMS service is not required to utilize the other Tire Registration Compliance Tools.)

Options #1 and #2 - To Set the System to Force OR Warn on DOT# entry

- 1. Click on Views → Administration & Utilities.
- 2. Click on Store → View/Edit Default Settings.
- 3. On the View/Edit Default Settings Screen (shown below), click on Invoice View/Edit
- 4. At **Settings Shown** at the bottom of the screen, select your store location.
- Change DOT## Depts to USER DEFINED and key in any department codes you need the system to acknowledge. (To view current department table, click on View → Administration & Utilities → Corporate → Department Codes)
- 6. Change Missing DOT## Mode to Error on Missing DOT entry or Warn on Missing DOT# entry.
- 7. Click **Save** button at the bottom of the screen:

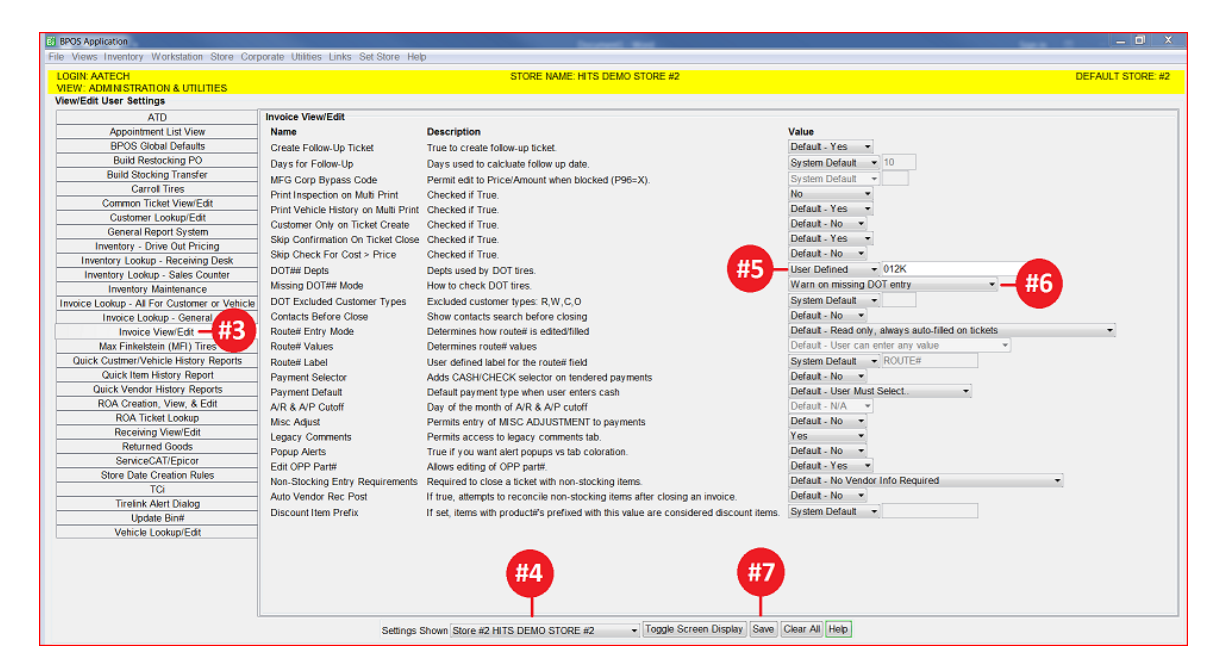

#### **Option #3 – Missing DOT # Report:**

- 1. Click on Views  $\rightarrow$  Reports
- 2. Click on Sales Other → Invoices Missing DOT ##
- 3. On the report selection screen (shown below), you will need to select your date range.
- 4. You select to run it for a particular store or for all stores.
- 5. Key in the Departments that require a DOT #. If you are unsure, click on the binoculars and select the necessary departments.
- 6. Click on Run Report:

|    | #3                                                                                                    |
|----|----------------------------------------------------------------------------------------------------|
|    | Invoices vissing DOT##                                                                                                    |
| #4 | Date Range This Month ✓ From 11/01/2016 To 11/30/2016   Select Store #2 - HITS DEMO STORE #2 ✓   Customer Types ☑ All □ Retail □ Wholesale □ Commercial □ Other |
|    | Depts Requiring DOT# 012                                                                                                    |
|    | Run Report Copy Report Hide Report Parameters Resource Suggest Help                                                                                             |
|    | □ ₽ ₽ □   K 4 ▶ ₩ ₩ = 0 0 0 0 0 0 0 0 0 0 0 0 0 0 0 0 0 0                                                                                                    |
|    | #6                                                                                                    |

# **Option #4 – CIMS Online Registration\*:**

1. You can register for CIMS by clicking on the link below:

**CIMS Tire Registration** 

\*Please note, while Andreoli & Associates does not currently charge a fee for this integration, CIMS is a 3<sup>rd</sup> party service and directly charges a fee to its subscribers.\*

\*\**Note* – Users must have password permission to invoice (P16) and run reports (P57). If you need to give a user permission to perform the above function, please contact your system administrator.